## **Internet Explorer and FTP**

1) Open Internet Explorer

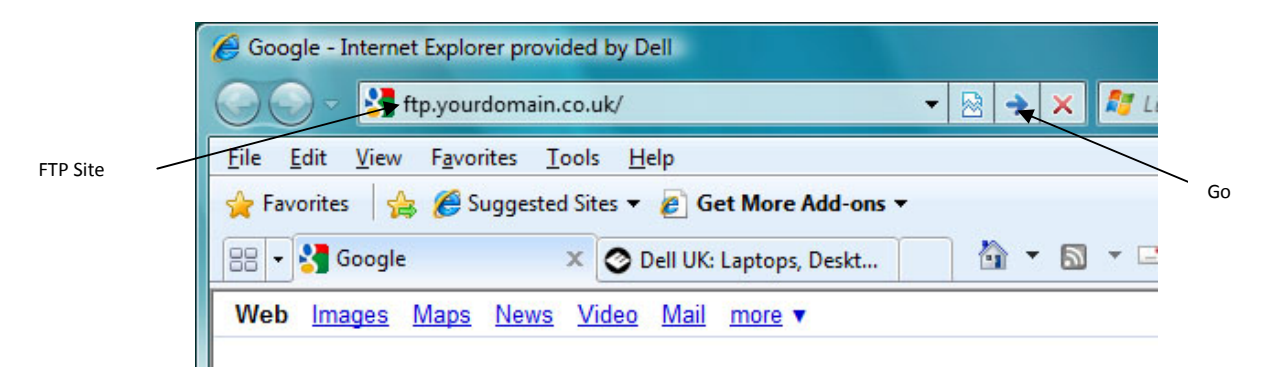

- 2) Type your ftp site then click Go
- 3) The following will appear:

| Internet | Explorer           | ×                                                                      | ]           |
|----------|--------------------|------------------------------------------------------------------------|-------------|
| <b>?</b> | To log on to th    |                                                                        |             |
|          | FTP server:        | ftp,yourdomain.co.uk                                                   |             |
|          | <u>U</u> ser name: | user                                                                   |             |
|          | Password:          | •••••                                                                  | Credentials |
|          | After you log      | on, you can add this server to your Favorites and return to it easily. |             |
|          | 🔲 Log on and       | nymously                                                               |             |
|          |                    | Log On Cancel                                                          |             |
|          |                    |                                                                        |             |

4) Enter your *credentials* and click *Log On*. Depending on your settings, the following may appear:

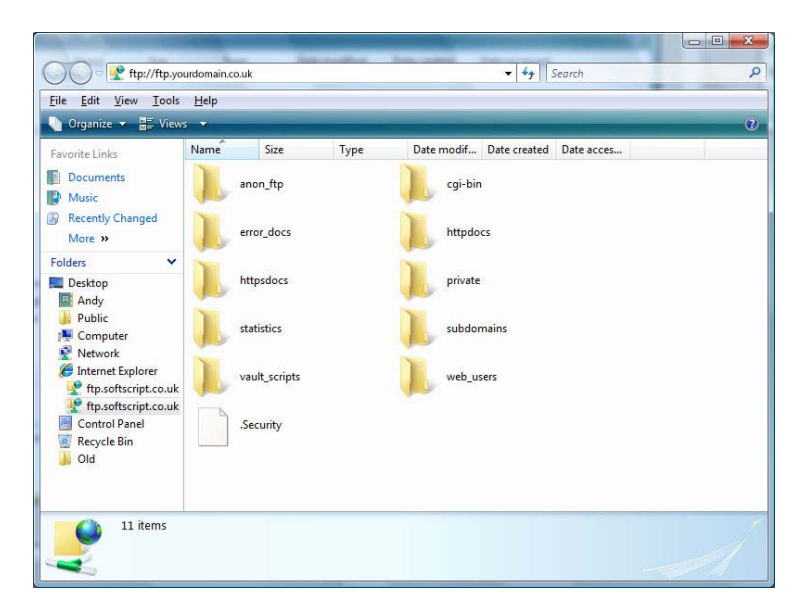

If not, the following screen appears:

| FTP root at ftp.yourdomain.co.uk - Internet Explorer provided by Dell |                                                                                                 |  |  |  |  |  |
|-----------------------------------------------------------------------|-------------------------------------------------------------------------------------------------|--|--|--|--|--|
| 🕒 💿 👻 🙋 ftp://ftp.yourd                                               | omain.co.uk/                                                                                    |  |  |  |  |  |
| <u>F</u> ile <u>E</u> dit <u>V</u> iew F <u>a</u> vorites             | <u>I</u> ools <u>H</u> elp                                                                      |  |  |  |  |  |
| 🖕 Favorites 🛛 👍 🏉 Suggest                                             | ed Sites 🔻 👩 Get More Add-ons 👻                                                                 |  |  |  |  |  |
|                                                                       |                                                                                                 |  |  |  |  |  |
| FTP root at ftp.yourdomain.co.                                        | uk                                                                                              |  |  |  |  |  |
| FTP root at ftp.yc                                                    | ourdomain.co.uk<br>dows Explorer, click Page, and then click Open FTP Site in Windows Explorer. |  |  |  |  |  |
| 05/05/2009 03:40PM                                                    | 28,170 .Security                                                                                |  |  |  |  |  |
| 04/25/2009 08:17AM                                                    | Directory anon ftp                                                                              |  |  |  |  |  |
| 04/25/2009 08:17AM                                                    | Directory cgi-bin                                                                               |  |  |  |  |  |
| 04/25/2009 08:17AM                                                    | Directory error docs                                                                            |  |  |  |  |  |
| 05/15/2009 06:26PM                                                    | Directory httpdocs                                                                              |  |  |  |  |  |
| 04/25/2009 08:17AM                                                    | Directory httpsdocs                                                                             |  |  |  |  |  |
| 04/25/2009 08:17AM                                                    | Directory private                                                                               |  |  |  |  |  |
| 04/25/2009 08:17AM                                                    | Directory statistics                                                                            |  |  |  |  |  |
| 04/28/2009 09:39AM                                                    | Directory subdomains                                                                            |  |  |  |  |  |
| 04/25/2009 08:17AM                                                    | Directory vault scripts                                                                         |  |  |  |  |  |
| 04/25/2009 08:17AM                                                    | Directory web users                                                                             |  |  |  |  |  |
|                                                                       |                                                                                                 |  |  |  |  |  |

5) Click on Page and *Open FTP Site in Windows Explorer* as below:

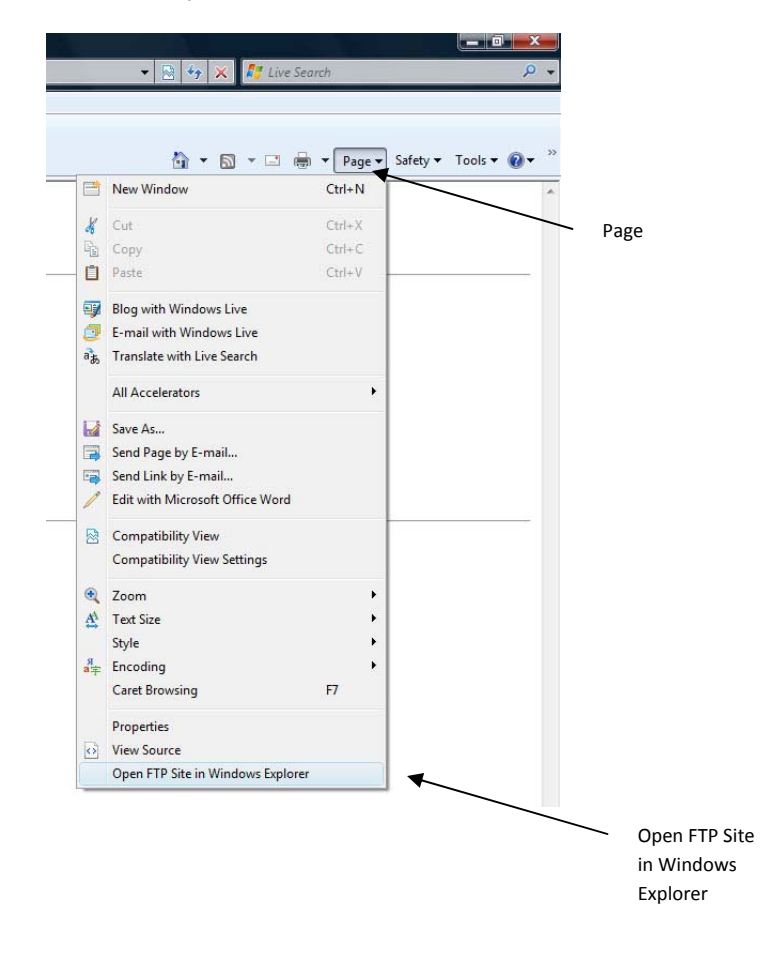

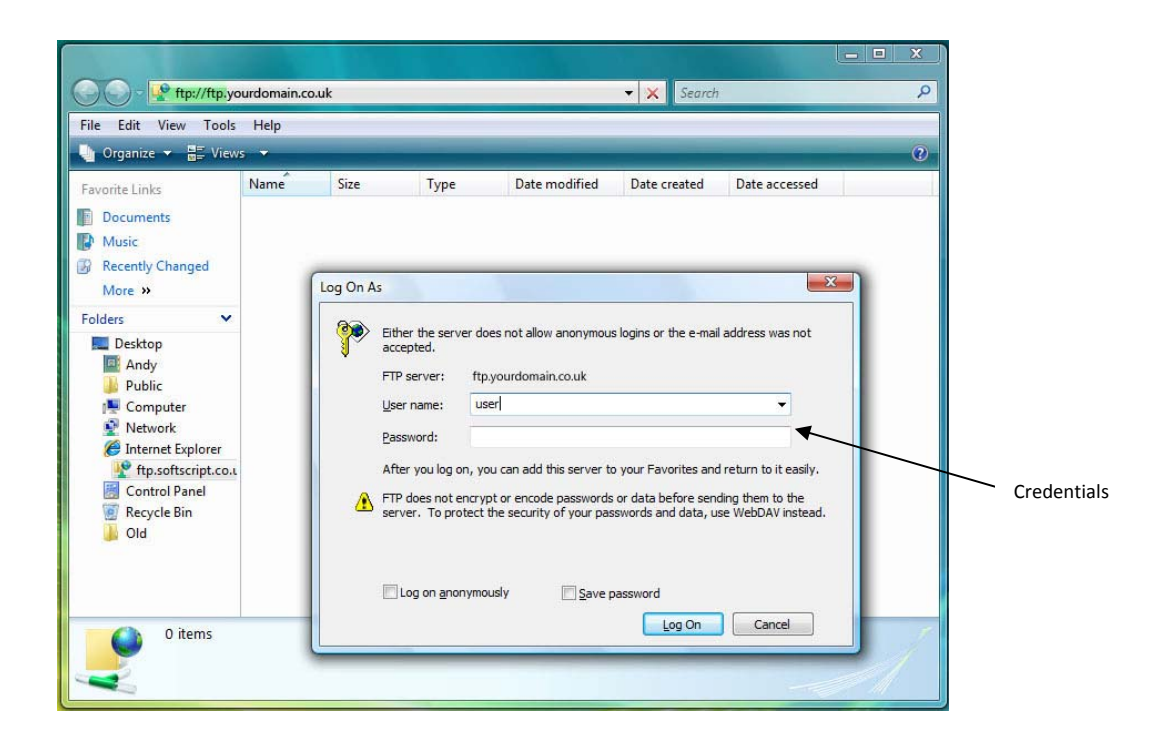

6) Enter your *credentials* and click *Log On*. The following will appear:

| COC ftp://ftp.yo                                                                                                    | ourdomain.co.uk | Sec. and Sec. | <ul> <li>✓ </li> <li>✓ </li></ul> | ۹ |
|----------------------------------------------------------------------------------------------------|-----------------|---------------|----------------------------------------------------------------------------------------------------|---|
| <u>File Edit View Tools</u>                                                                                                    | Help            |               |                                                                                                    |   |
| 🌗 Organize 👻 📲 View                                                                                                    | /5 🔻            |               |                                                                                                    | 0 |
| Favorite Links                                                                                                    | Name Siz        | е Туре        | Date modif Date created Date acces                                                                                                    |   |
| <ul><li>Documents</li><li>Music</li></ul>                                                                                                    | anon_ft         | 2             | cgi-bin                                                                                                    |   |
| Recently Changed<br>More w                                                                                                    | error_do        | cs            | httpdocs                                                                                                    |   |
| Folders V<br>Desktop                                                                                                    | httpsdo         | cs.           | private                                                                                                    |   |
| Public Public <p< td=""><td>statistics</td><td>i i</td><td>subdomains</td><td></td></p<> | statistics      | i i           | subdomains                                                                                                    |   |
| Internet Explorer Internet Explorer Itp.softscript.co.uk                                                                                                    | vault_sc        | ripts         | web_users                                                                                                    |   |
| Control Panel Recycle Bin                                                                                                    | .Security       | ¢.            |                                                                                                    |   |
| 11 items                                                                                                    |                 |               |                                                                                                    | Ì |

You will be able to copy files and and out of the FTP site using Explorer.

## Windows Explorer and FTP

1. Open Windows Explorer. Enter the FTP site into the address bar:

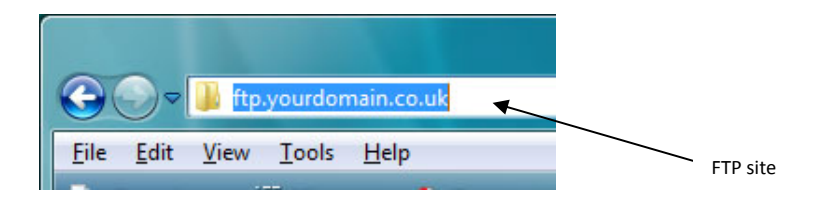

2. The following will appear:

| Ttp://ftp.yourdomain.co                                                                                                    | wuk 👻 🗙 Search                                                                                                    | ٩         |
|----------------------------------------------------------------------------------------------------|----------------------------------------------------------------------------------------------------|-----------|
| File Edit View Tools Help                                                                                                    |                                                                                                    | 2         |
| Favorite Links  Favorite Links  Cocuments  Music  Recently Changed More >>  Folders  Folders  Roman Andy  Public  Computer  Network  Internet Explorer  Physoftscript.co.t  Control Panel  Recycle Bin  Old | Size       Type       Date modified       Date created       Date accessed         Log On As       Image: Comparison of the end of the end o | Credentia |
| 0 items                                                                                                    | Log On Cancel                                                                                                    |           |

7) Enter your *credentials* and click *Log On*. The following will appear:

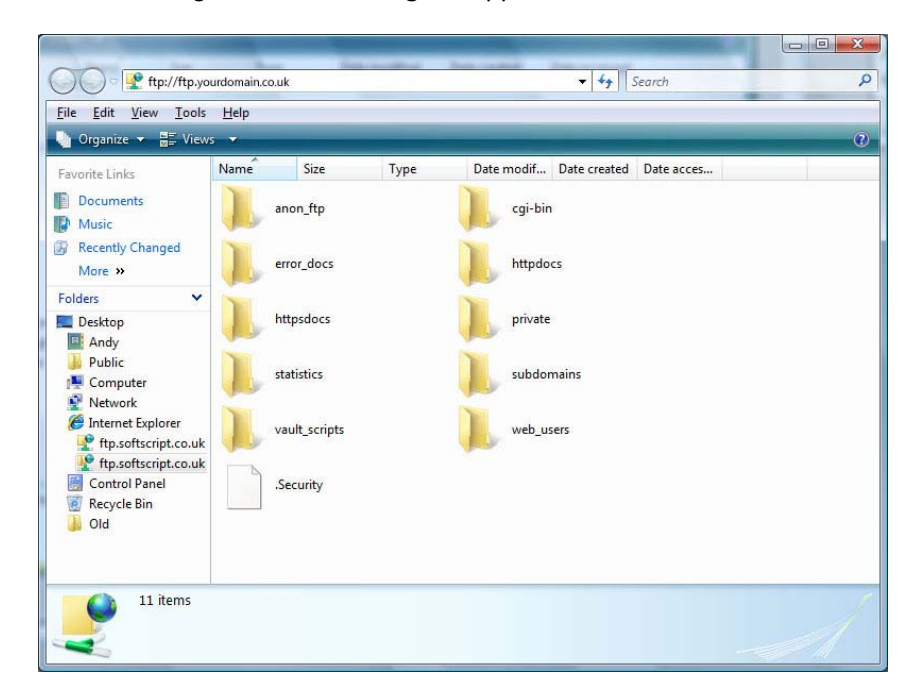

You will be able to copy files and and out of the FTP site using Explorer.